Wenn wir eure Anmeldung registriert und euch in die Karte eingetragen haben, könnt ihr beispielsweise in eurer regionalen Gruppe (Stadt/Bundesland) aktiv werden. Hier ein kleiner Leitfaden, wo man was findet: (Bitte beachtet, dass eine Kommunikation direkt über die Marker in der Karte nicht möglich ist.)

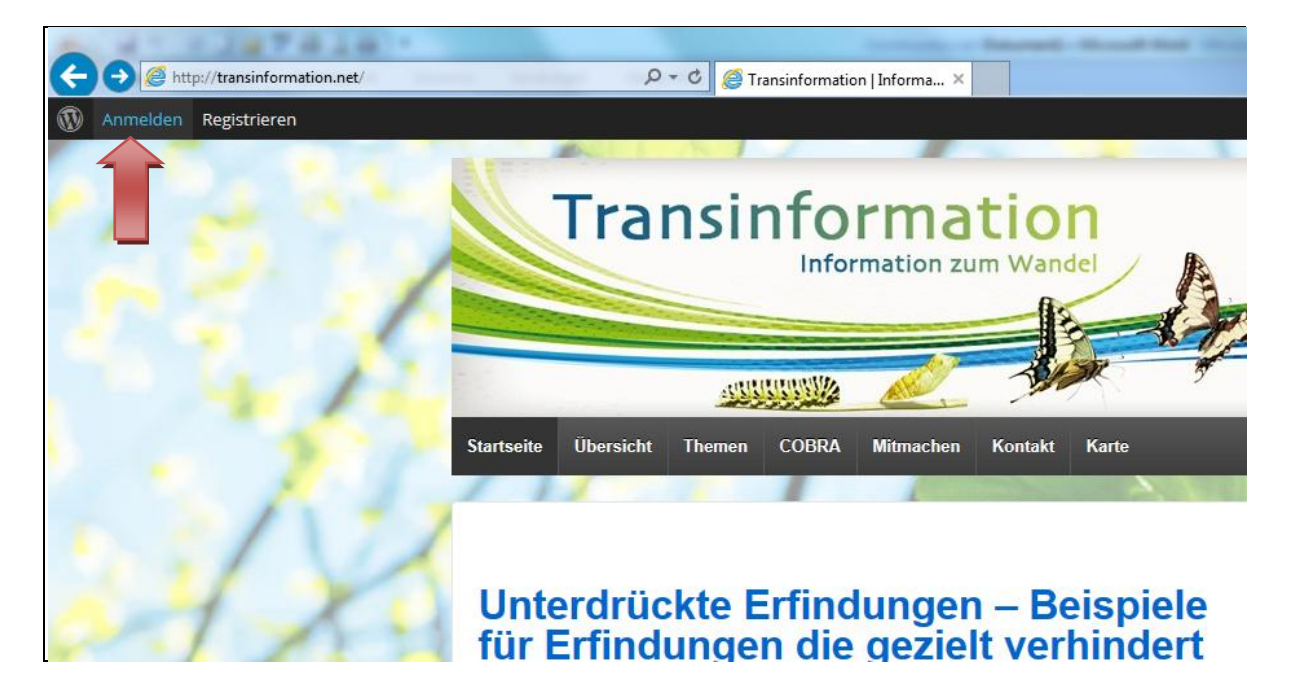

Anmeldeansicht: Benutzername und Passwort eingeben und Matheaufgabe lösen.

| Benutzername                       |
|------------------------------------|
|                                    |
| Passwort                           |
|                                    |
| neun – = 7                         |
| Angemeldet bleiben Anmelden        |
| Melde dich mit WordPress.com an    |
| Registrieren   Passwort vergessen? |
| ← Zurück zu Transinformation       |

## Willkommensansicht!

|                                                    | -                                                                                     |                                                                                 |
|----------------------------------------------------|---------------------------------------------------------------------------------------|---------------------------------------------------------------------------------|
| isinformation   Informa ×                          |                                                                                       | Willkommen, Askella 🎇                                                           |
| Information zum Wandel                             | "Mit jedem Sprung den wir wagen, geben wir<br>unseren Flügeln die Chance zu wachsen." | Askella<br>Kerstin<br>Profil bearbeiten<br>Abmelden                             |
|                                                    | Spenden                                                                               | <ul> <li>Aktivität</li> <li>Profil</li> <li>Benachrichtigungen</li> </ul>       |
| COBRA Mitmachen Kontakt Karte                      |                                                                                       | <ul> <li>Nachrichten</li> <li>Freunde</li> <li>Gruppen</li> <li>Docs</li> </ul> |
| rfindungen – Beispiele<br>ı die gezielt verhindert | Hier suchen                                                                           | Einstellungen                                                                   |

Ein Weg ist es auf "Willkommen…" und dann den "Namen" zu klicken und man ist auf der Kommunikationsebene. Hier wird der ausführliche Weg beschrieben, damit man sich mit der Seite etwas vertraut machen kann.

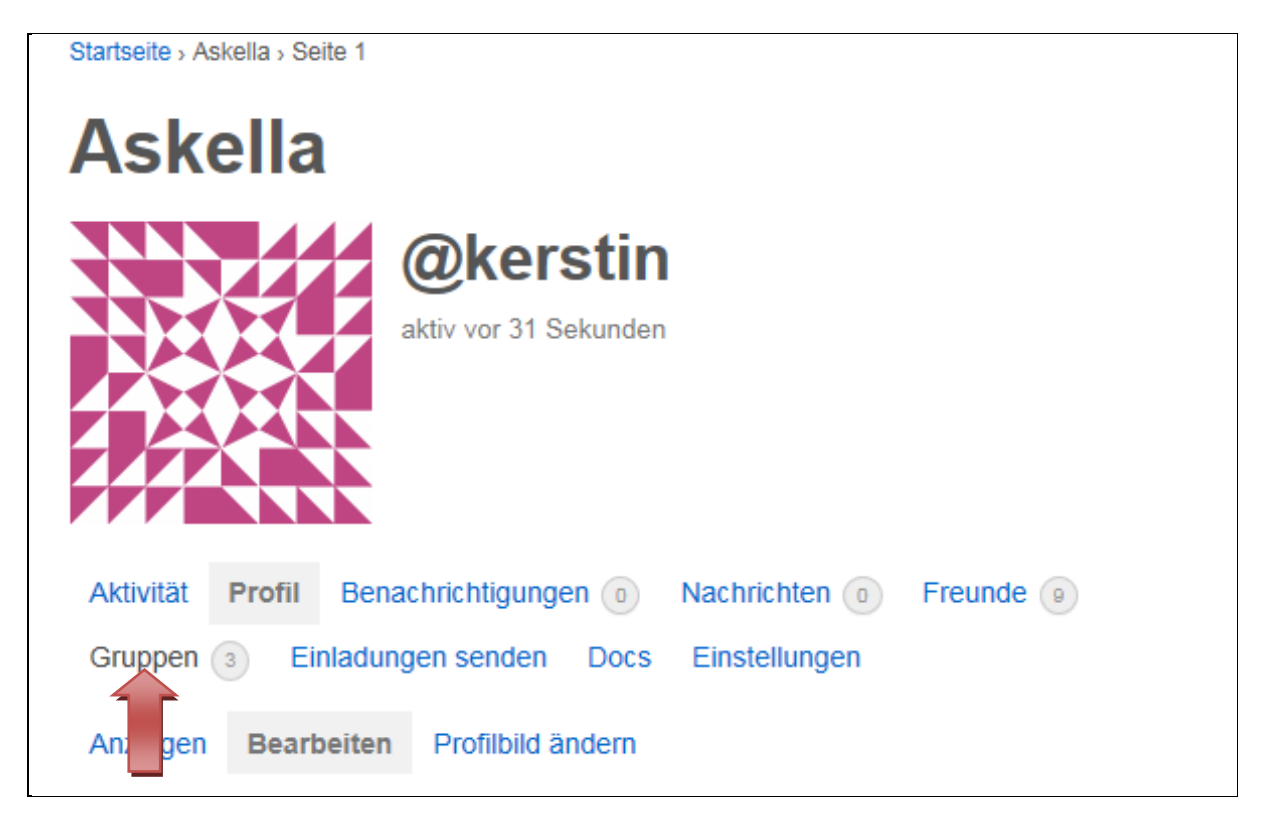

Auf "Gruppen" klicken.

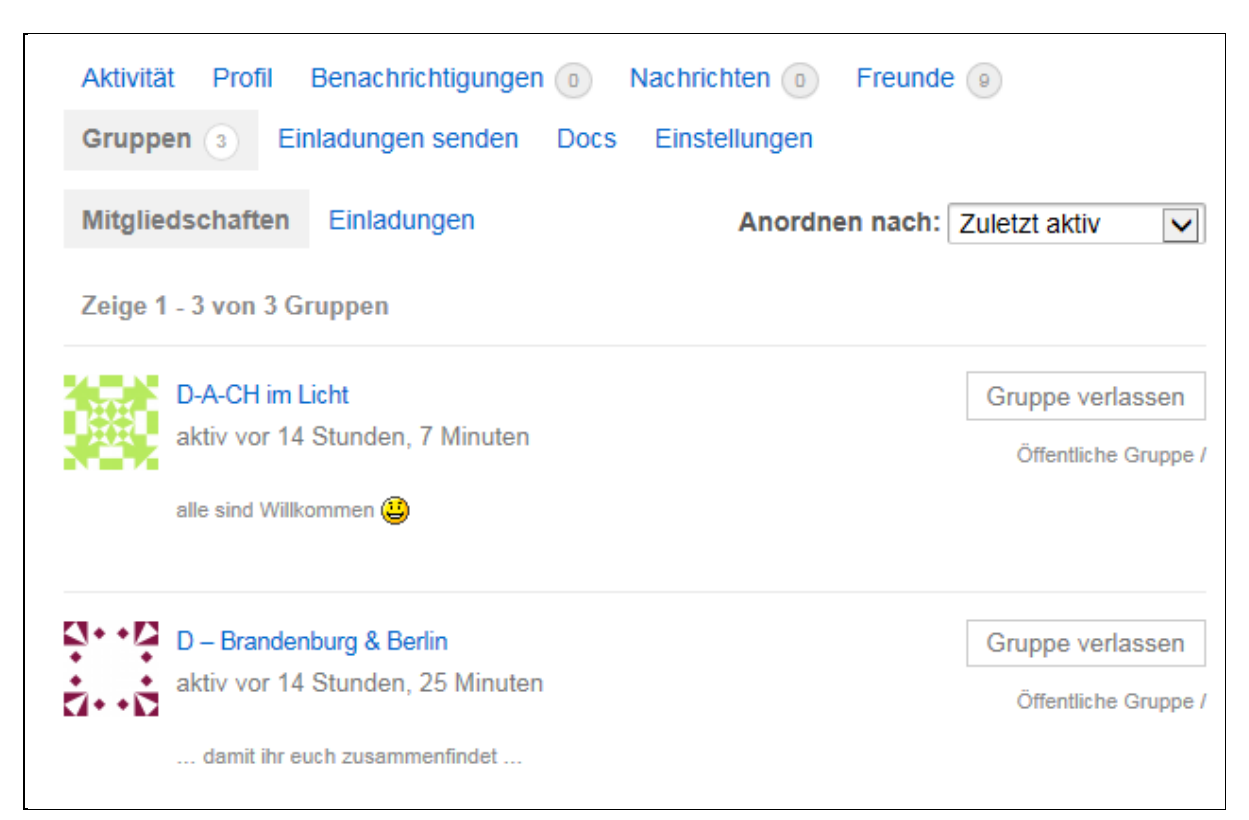

Wähle die regionale Gruppe aus und klicke auf "Mitglieder".

| Transinformation                                        | "Mit jedem Sprung den wir wagen, geben wir<br>unseren Flügeln die Chance zu wachsen." |
|---------------------------------------------------------|---------------------------------------------------------------------------------------|
|                                                         | Spenden                                                                               |
|                                                         | N 154 - E-                                                                            |
|                                                         | 37                                                                                    |
| ntseite Übersicht Themen COBRA Mitmachen Kontakt Karte  |                                                                                       |
|                                                         |                                                                                       |
|                                                         |                                                                                       |
| artseite > D – Brandenburg & Berlin                     |                                                                                       |
| Duranda a karana 0 Daulia                               |                                                                                       |
| D – Brandenburg & Berlin                                |                                                                                       |
| ۰۰۵ Öffentliche Gruppe aktiv vor 14 Stunden, 26 Minuten | minist                                                                                |
| ····                                                    | atoren                                                                                |
| damit ihr euch zusammenfindet                           | NOT                                                                                   |
|                                                         |                                                                                       |
| Gruppe verlassen                                        |                                                                                       |
| Startseite Mitglieder (19) Einladungen senden Verwalten |                                                                                       |
|                                                         |                                                                                       |
| Anordnen nach: Neu                                      | $\sim$                                                                                |
| Indigues Marchesteric II.                               |                                                                                       |
|                                                         |                                                                                       |
|                                                         |                                                                                       |

Dann öffnet sich die Liste alle Mitglieder in der Gruppe. Am besten allen Mitgliedern eine Freundschaftsanfrage schicken, damit die Kommunikation in Gang kommt (ähnlich wie bei Facebook). Dabei erhält jedes Mitglied eine Nachricht per Mail, dass eine Freundschaftsanfrage vorliegt.

Willst du Jemanden eine Nachricht schicken, einfach seinen Namen anklicken, dann öffnet sich das nächste Menü.

| Avebury                                                              |
|----------------------------------------------------------------------|
| $\mathbf{\tilde{\mathbf{X}}}$                                        |
|                                                                      |
|                                                                      |
| @avebury                                                             |
| Freundschaft beenden     Öffentliche Nachricht     Private Nachricht |
| Aktivität Profil Benachrichtigungen 1 Freunde 1 Gruppen 2            |
| Einladungen senden Docs Einstellungen                                |
| Persönlich Erwähnungen Favoriten Freunde Gruppen                     |
| Zeige: Alles —                                                       |

Jetzt kannst du eine private Nachricht schicken. Parallel wird der Empfänger per Mail über das Vorliegen einer Nachricht informiert.

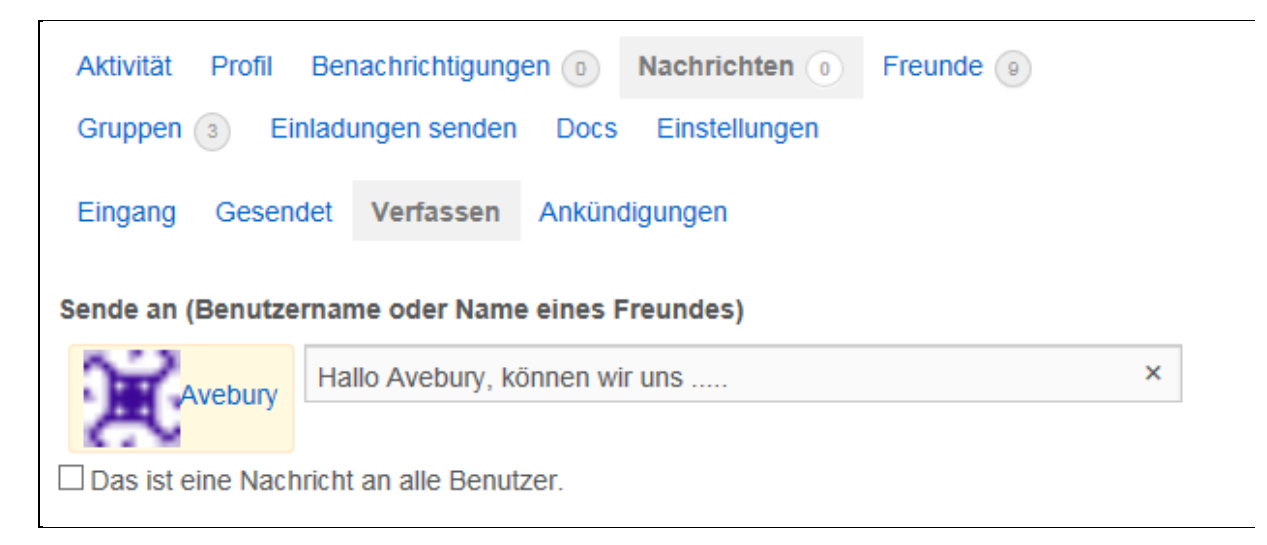

Wer sich spätestens nach einer Woche nicht auf der Karte wiederfindet, sollte bevor er uns anfragt bitte überprüfen, ob uns die Angaben zu PLZ, Ort und Bundesland vorliegen. Wenn nicht könnt ihr das jetzt im Profil unter "Bearbeiten" nachholen. Bitte informiert uns per Mail über diese Änderung!

| Gruppen 3 Einladungen senden Docs Einstellungen |
|-------------------------------------------------|
| Anzeigen Bearbeiten Profilbild ändern           |
| Bearbeite 'Base'                                |
| Name                                            |
| Askella                                         |
| Dieses Feld ist sichtbar für: Jeden             |
| Ort                                             |
|                                                 |
| Dieses Feld ist sichtbar für: Jeden Ändern      |
| PLZ                                             |
| Dieses Feld ist sichtbar für: Jeden Ändern      |
| Bundesland / Kanton                             |
|                                                 |
| Dieses Feld ist sichtbar für: Jeden Ändern      |
| Änderungen übernehmen                           |